## Arkivportalen: Finn en jordskiftesak

Finn saksreferansen på

jordskifterettens nettsider https://wcarkiv.domstol.no /wcarkiv/kommunelist.wc? ID

Cå til <u>arkivportalen.no</u>,

her finner du lister over arkivene vi oppbevarer i magasinene våre. Her skriver du inn navn på ønsket jordskifterett i søkefeltet.

3

Klikk på Hierarki.

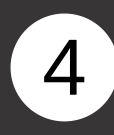

Klikk på lenken ved arkivskapet, klikk deg inn på serie "F – Jordskiftesaker". Trykk på arkivstykket du vil se nærmere på for å reservere til gjennomsyn på lesesal.

## Info om jordskiftesak 0520-1954-0003

| Kontaktinfo                 | Adr1             | Adr2              | Postnr   | Poststee | i Tif         |                                           | Epost             |          |
|-----------------------------|------------------|-------------------|----------|----------|---------------|-------------------------------------------|-------------------|----------|
| Vest-Oppland jordskifterett | Tordenskjoldsgt. | 4                 | 2821     | GJØVIK   | 61189290      | vestoppland.jordskifterett@jsv-op.stat.no |                   |          |
| Sak                         | Oppstart         | Oppstart Avslutta |          | nglyst   | Grensertotalt |                                           | Arealtotalt       | Rettsbok |
| 0520-1954-0003 OLIMB        | 14/05/1958       | 14/08/19          | 958 29   | /11/1958 | 0.0           |                                           | 0 <u>Rettsbok</u> |          |
| Kartnr                      | Kartnav          | vn                | År       |          | Filnavn       |                                           | Merknader         |          |
| Ankeinstan                  | Saksnr           | Anket             | Slut     | ta R     | esultat       | Re                                        | sultatx           | Merknad  |
|                             |                  | B                 | erørte E | iendomme | er            |                                           |                   |          |
| Kommune: 0532 Gnr: 123 Bnr  | 1 Fnr:           |                   |          |          |               |                                           |                   |          |
| Kommune: 0532 Gnr: 123 Bnr  | 2 Fnr:           |                   |          |          |               |                                           |                   |          |

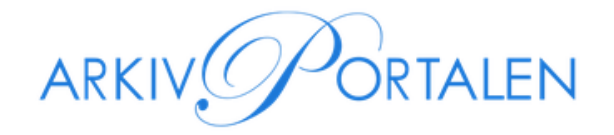

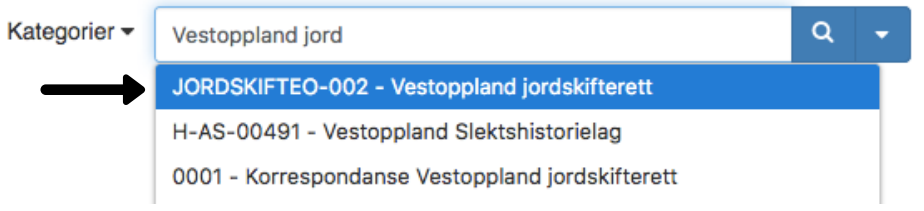

## JORDSKIFTEO-002 - Vestoppland jordskifterett SAH/ JORDSKIFTEO-002

1908 - 1975

Oppland fylke delt i Vestoppland og Gudbrandsdal jordskiftesokn som følge av jordskifteloven av 22.12.1950. Valdres ble skilt ut som eget jordskiftesokn fra 1985. Vestoppland jordskifterett ble nedlagt 26.03.2003 og ble slått sammen med Sør-Gudbrandsdal jordskifterett med kontor i Lillehammer. Arkivet inneholder saker fra Hadeland, Land, Toten, Vardal og Biri. Saker fra Valdres er arkivert i Valdres jordskifteretts arkiv. Ved sammenslåing med Sør-Gudbrandsdal jordskifterett i 2003 ble sakarkivene etter 1973 overført til kontoret på Lillehammer.

Klausulert (Informasjon om klausulert materiale) Fritt tilgjengelig (lesesalreglement ol.) (0 år)

| <ul> <li>Detaljer</li> </ul>                     |                                                                      |
|--------------------------------------------------|----------------------------------------------------------------------|
| <b>Tilhører</b><br>Arkivinstitusjoner:<br>Arkiv: | Statsarkivet i Hamar<br>JORDSKIFTEO-002 - Vestoppland jordskifterett |
| Aktører<br>Arkivskaper:                          | Jordskifteretten i Oppland fylke                                     |
| Andre<br>Publisert:                              | 30. mai 2017                                                         |
| Hierarki                                         |                                                                      |

| • | JORDSKIFTEO-002 - Vestoppland jordskifterett (3)<br>SAH/ JORDSKIFTEO-002                         | 1908 - 1975             |
|---|--------------------------------------------------------------------------------------------------|-------------------------|
| • | B - Kopibøker (1)<br>SAH/ JORDSKIFTEO-002 / B                                                    |                         |
| • | C - Journaler (1)<br>SAH/ JORDSKIFTEO-002 / C                                                    |                         |
| - | F - Jordskiftesaker (15)<br>SAH/ JORDSKIFTEO-002 / F                                             |                         |
| • | Fa - Jordskiftesaker: Jevnaker kommune (1)<br>SAH/ JORDSKIFTEO-002 / F / Fa                      | 1951 - 1961             |
| • | L0001 - Jordskiftesaker: Jevnaker (5)     SAH/ JORDSKIFTEO-002 / F / Fa / L0001                  | 1951 - 1961             |
|   | 0001 - Sak nr. 03/1954: Olimb, gnr. 123 (0)<br>SAH/ JORDSKIFTEO-002 / F / Fa / L0001 / 0001      |                         |
|   | 0002 - Sak nr. 25/1950: Fellesmoen, gnr. 150 (0)<br>SAH/ JORDSKIFTE0-002 / F / Fa / L0001 / 0002 | 16.07.1951 - 11.05.1954 |
|   | 0003 - Sak nr. 13/1950: Roen, gnr. 159 (0)<br>SAH/ JORDSKIFTEO-002 / F / Fa / L0001 / 0003       | 07.05.1951 - 22.05.1954 |